## Smarter Balanced Online Test Vietnamese Translated Test Directions Student Resource Sheet All Grades Mathematics

• This document provides the translations of the test directions. A biliterate student or adult can read these direction in conjunction with the online Math test.

| • The document contains the English messag | e observed on the compl | iter screen followed by the |
|--------------------------------------------|-------------------------|-----------------------------|
| translation.                               |                         |                             |

| Message                         | Translation (North)             | Translation (South)             |
|---------------------------------|---------------------------------|---------------------------------|
| Enter your first name.          | Điền tên của bạn.               | Nhập tên của bạn.               |
| Enter your Student ID.          | Điền ID sinh viên của bạn.      | Nhập ID Sinh viên của bạn.      |
| Enter your Session ID.          | Điền ID phiên của bạn.          | Nhập ID Phiên của bạn.          |
| Your first name and student ID  | Tên và ID sinh viên của bạn     | Tên và ID sinh viên của bạn     |
| do not match state records.     | không khớp với hồ sơ bang.      | không khớp với các hồ sơ        |
| Please try again or ask your    | Vui lòng thử lại hoặc yêu cầu   | bang. Vui lòng thử lại hoặc hỏi |
| Test Administrator for help.    | Quản trị viên kiểm tra của bạn  | Quản trị viên Kiểm tra của bạn  |
|                                 | giúp đỡ.                        | để được trợ giúp.               |
| You cannot log in with this     | Bạn không thể đăng nhập bằng    | Bạn không thể đăng nhập bằng    |
| browser. Please use the latest  | trình duyệt này. Vui lòng sử    | trình duyệt này. Vui lòng sử    |
| Secure Browser or a supported   | dụng Secure Browser mới nhất    | dụng Secure Browser mới nhất    |
| Web browser.                    | hoặc một trình duyệt Web        | hoặc một trình duyệt Web        |
|                                 | được hỗ trợ.                    | được hỗ trợ.                    |
| Use only the navigation         | Chỉ sử dụng các nút điều        | Chỉ sử dụng các nút điều        |
| buttons at the top of the       | hướng ở phía trên màn hình.     | hướng ở trên cùng màn hình.     |
| screen.                         |                                 |                                 |
| Your login did not work. Please | Đăng nhập của bạn không hoạt    | Phần đăng nhập của bạn          |
| try again or ask your Test      | động. Vui lòng thử lại hoặc yêu | không hoạt động. Vui lòng thử   |
| Administrator for help.         | cầu Quản trị viên kiểm tra của  | lại hoặc hỏi Quản trị viên Kiểm |
|                                 | bạn giúp đỡ.                    | tra của bạn để được trợ giúp.   |
|                                 |                                 |                                 |
| You cannot log in until the     | Bạn không thể đăng nhập tới     | Bạn không thể đăng nhập cho     |
| following programs are closed:  | khi đóng các chương trình sau:  | đến khi các chương trình sau    |
|                                 |                                 | đây được đóng:                  |
| Another program has started,    | Một chương trình khác đã khởi   | Một chương trình khác đã bắt    |
| and you will be logged out. Ask | động và bạn sẽ được đăng        | đầu và bạn sẽ bị đăng xuất.     |
| your Test Administrator for     | xuất. Yêu cầu Quản trị viên     | Hỏi Quản trị viên Kiểm tra của  |
| help.                           | kiểm tra của bạn giúp đỡ.       | bạn để được trợ giúp.           |

| Are you sure you want to         | Bạn có chắc mình muốn tạm       | Bạn có chắc chắn muốn tạm       |
|----------------------------------|---------------------------------|---------------------------------|
| pause the test? If you pause     | dừng bài kiểm tra không? Nếu    | ngưng bài kiểm tra? Nếu bạn     |
| your test for more than {0}      | bạn tạm dừng bài kiểm tra của   | tạm ngưng bài kiểm tra của      |
| minutes, you may be unable to    | mình lâu hơn {0} phút, bạn có   | mình lâu hơn {0} phút, bạn có   |
| make changes to questions        | thể không được thay đổi các     | thể không có khả năng thay      |
| that you have already            | câu hỏi mà bạn đã trả lời. Hãy  | đổi các câu hỏi mà bạn đã trả   |
| answered. Ask your Test          | hỏi Quản trị viên kiểm tra của  | lời rồi. Hỏi Quản trị viên Kiểm |
| Administrator before pausing     | bạn trước khi tạm dừng bài      | tra của bạn trước khi tạm       |
| your test.                       | kiểm tra.                       | ngưng bài kiểm tra của mình.    |
| You have reached the end of      | Bạn đã đi đến cuối bài kiểm     | Bạn đã đến phần cuối của bài    |
| the test. Click [Yes] to         | tra. Nhấp vào [Yes] (Có) để     | kiểm tra. Bấm [Yes (Có)] để     |
| continue to the next page.       | tiếp tục sang trang sau. Nhấp   | tiếp tục trang kế tiếp. Bấm [No |
| Click [No] to keep working on    | vào [No] (Không) để tiếp tục    | (Không)] để tiếp tục làm bài    |
| your test.                       | với bài kiểm tra của bạn.       | kiểm tra của bạn.               |
| The question did not load.       | Câu hỏi không tải được. Nhấp    | Câu hỏi không tải được. Bấm     |
| Click [Yes] to try again. Click  | vào [Yes] (Có) để thử lại. Nhấp | [Yes (Có)] để thử lại. Bấm [No  |
| [No] to log out.                 | vào [No] (Không) để đăng        | (Không)] để đăng xuất.          |
|                                  | xuất.                           |                                 |
| The page did not load. Ask       | Trang không tải được. Yêu cầu   | Trang không tải được. Hỏi       |
| your Test Administrator for      | Quản trị viên kiểm tra của bạn  | Quản trị viên Kiểm tra của bạn  |
| help.                            | giúp đỡ.                        | để được trợ giúp.               |
| Your answer has not been         | Câu trả lời của bạn chưa được   | Câu trả lời của bạn đã không    |
| saved. Click [Yes] to try again. | lưu. Nhấp vào [Yes] (Có) để     | được lưu. Bấm [Yes (Có)] để     |
| Click [No] to log out of your    | thử lại. Nhấp vào [No] (Không)  | thử lại. Bấm [No (Không)] để    |
| test without saving your         | để đăng xuất khỏi bài kiểm tra  | đăng xuất bài kiểm tra của bạn  |
| answer.                          | của bạn mà không lưu câu trả    | mà không lưu câu trả lời.       |
|                                  | lời.                            |                                 |
| Could not send information       | Không thể gửi thông tin qua     | Không thể gởi thông tin qua     |
| over the network. Click [Yes]    | mạng. Nhấp vào [Yes] (Có) để    | mạng. Bấm [Yes (Có)] để thử     |
| to try again. Click [No] to log  | thử lại. Nhấp vào [No] (Không)  | lại. Bấm [No (Không)] để đăng   |
| out.                             | để đăng xuất.                   | xuất.                           |
| You must select a prompt         | Bạn phải chọn một lời nhắc      | Bạn phải chọn lời nhắc trước    |
| before moving to the next        | trước khi di chuyển sang trang  | khi di chuyển sang trang kế     |
| page.                            | tiếp theo.                      | tiếp.                           |
| You must enter some text         | Bạn phải điền một ít văn bản    | Bạn phải nhập một ít văn bản    |
| before you can save your         | trước khi có thể lưu phúc đáp   | trước khi bạn có thể lưu câu    |
| response.                        | của mình.                       | trả lời của mình.               |
| Are you sure you want to         | Bạn có chắc mình muốn tạm       | Bạn có chắc chắn muốn tạm       |
| pause the test? Ask your Test    | dừng bài kiểm tra không? Hãy    | ngưng bài kiểm tra? Hỏi Quản    |
| Administrator before pausing     | hỏi Quản trị viên kiểm tra của  | trị viên Kiểm tra của bạn trước |
| your test.                       | bạn trước khi tạm dừng bài      | khi tạm ngưng bài kiểm tra của  |
|                                  | kiểm tra.                       | mình.                           |

| You must answer all questions    | Bạn phải trả lời tất cả câu hỏi  | Bạn phải trả lời tất cả các câu |
|----------------------------------|----------------------------------|---------------------------------|
| on this page before moving to    | trên trang này trước khi di      | hỏi trên trang này trước khi di |
| the next page. (You may have     | chuyển sang trang tiếp theo.     | chuyển đến trang kế tiếp. (Bạn  |
| to scroll down to see all        | (Bạn có thể phải cuộn xuống      | có thể phải cuộn xuống để       |
| questions.)                      | để xem tất cả câu hỏi.)          | thấy tất cả các câu hỏi.)       |
| You have answered all the        | Bạn đã trả lời tất cả câu hỏi    | Bạn đã trả lời tất cả các câu   |
| questions in this test. When     | trong bài kiểm tra này. Khi bạn  | hỏi trong bài kiểm tra này. Khi |
| you have finished checking       | hoàn thành xong việc kiểm tra    | bạn đã hoàn thành việc kiểm     |
| your answers, click the [End     | các câu trả lời của mình, nhấp   | tra các câu trả lời của mình,   |
| Test] button.                    | vào nút [End Test] (Kết thúc     | bấm nút [End Test (Kết thúc     |
|                                  | kiểm tra).                       | Kiểm tra)].                     |
| You must answer all of the       | Bạn phải trả lời tất cả câu hỏi  | Bạn phải trả lời tất cả các câu |
| questions on this page before    | trên trang này trước khi có thể  | hỏi trên trang này trước khi    |
| you can end the test.            | kết thúc bài kiểm tra.           | bạn có thể kết thúc bài kiểm    |
|                                  |                                  | tra.                            |
| Press [Stop] on the sound        | Nhấn [Stop] (Dừng) trên trình    | Nhấn [Stop (Dừng)] trên trình   |
| player before you move away      | phát âm thanh trước khi bạn      | phát âm thanh trước khi bạn     |
| from this page.                  | di chuyển khỏi trang này.        | di chuyển khỏi trang này.       |
| The recording is too soft. Click | Bản ghi quá nhỏ. Nhấp vào        | Bản ghi âm quá nhỏ. Bấm [Try    |
| [Try Again] to make a new        | [Try Again] (Thử lại) để tạo bản | Again (Thử Lại)] để tạo bản ghi |
| recording. Click [Keep It] to    | ghi mới. Nhấp vào [Keep It]      | âm mới. Bấm [Keep It (Giữ       |
| save this recording and go to    | (Giữ lại) để lưu bản ghi này và  | Lại)] để lưu bản ghi âm này và  |
| the next question.               | đi sang câu hỏi tiếp theo.       | đi đến câu hỏi kế tiếp.         |
| Click to cancel the request and  | Nhấp vào để hủy bỏ yêu cầu       | Bấm để hủy bỏ yêu cầu và        |
| return to the login page.        | và quay lại trang đăng nhập.     | quay về trang đăng nhập.        |
| The Test Administrator has       | Quản trị viên kiểm tra đã từ     | Quản trị viên Kiểm tra đã từ    |
| denied your request.             | chối yêu cầu của bạn.            | chối yêu cầu của bạn.           |
| Message from your Test           | Tin nhắn từ Quản trị viên kiểm   | Thông báo từ Quản trị viên      |
| Administrator:                   | tra của bạn:                     | Kiểm tra của bạn:               |
| Flash {0} or higher is needed to | Cần Flash {0} hoặc cao hơn để    | Flash {0} hoặc cao hơn là bắt   |
| take this test. Ask your Test    | làm bài kiểm tra này. Yêu cầu    | buộc để tham dự bài kiểm tra    |
| Administrator for help.          | Quản trị viên kiểm tra của bạn   | này. Hỏi Quản trị viên Kiểm tra |
|                                  | giúp đỡ.                         | của bạn để được trợ giúp.       |
| Java {0} or higher is required   | Cần Java {0} hoặc cao hơn để     | Yêu cầu Java {0} hoặc cao hơn   |
| for this test. Ask your Test     | làm bài kiểm tra này. Yêu cầu    | đối với bài kiểm tra này. Hỏi   |
| Administrator for help.          | Quản trị viên kiểm tra của bạn   | Quản trị viên Kiểm tra của bạn  |
|                                  | giúp đỡ.                         | để được trợ giúp.               |
| Please wait while we detect      | Vui lòng đợi trong khi chúng     | Vui lòng đợi trong lúc chúng    |
| whether Java is installed.       | tôi kiểm tra xem Java đã được    | tôi xem Java đã được cài đặt    |
|                                  | cài đặt chưa.                    | hay chưa.                       |

| If you hear the sound, click      | Nếu bạn nghe thấy âm thanh,                                                                          | Nếu bạn nghe thấy âm thanh,                     |
|-----------------------------------|----------------------------------------------------------------------------------------------------|-------------------------------------------------|
| [Yes]. If not, click [No].        | nhấp vào [Yes] (Có). Nếu                                                                             | bấm [Yes (Có)]. Nếu không,                      |
|                                   | không, nhấp vào [No] (Không).                                                                        | bấm [No (Không)].                               |
| Sound Check: Record Your          | Kiểm tra âm thanh: Ghi âm                                                                            | Kiểm tra Âm thanh: Ghi âm                       |
| Voice                             | giọng nói của bạn                                                                                    | Giọng Của bạn                                   |
| Press the Microphone button       | Nhấn vào nút Micrô để bắt                                                                            | Nhấn nút Microphone để bắt                      |
| to start recording. Say your      | đầu ghi âm. Nói tên của bạn                                                                          | đầu ghi âm. Nói tên bạn vào                     |
| name into your microphone.        | vào micrô. Khi bạn làm xong,                                                                         | microphone. Khi bạn làm xong,                   |
| When you are done, press the      | nhấn vào nút Dừng. Nhấn nút                                                                          | nhấn nút Stop (Dừng). Nhấn                      |
| Stop button. Press the Play       | Phát để lắng nghe bản ghi của                                                                        | nút Play (Phát) để nghe phần                    |
| button to listen to your          | mình. Nếu bạn nghe thấy                                                                              | ghi âm của bạn. Nếu bạn nghe                    |
| recording. If you hear your       | giọng của mình, nhấp vào [Yes]                                                                       | thấy giọng của mình, bấm [Yes                   |
| voice, click [Yes]. If you do not | (Có). Nếu bạn không nghe thấy                                                                        | (Có)]. Nếu bạn không nghe                       |
| hear your voice, click [Problem   | giọng của mình, nhấp vào                                                                             | thấy giọng của mình, bấm                        |
| (No)].                            | [Problem (No)] (Có vấn đề                                                                            | [Problem (No) (Sự cố                            |
|                                   | (Không)).                                                                                            | (Không))].                                      |
| Java 1.4 or higher is required    | Cần Java 1.4 hoặc cao hơn để                                                                         | Yêu cầu Java 1.4 hoặc cao hơn                   |
| for this test.                    | làm bài kiểm tra này.                                                                                | đối với bài kiểm tra này.                       |
| Flash 10 or higher is required    | Cần Flash 10 hoặc cao hơn để                                                                         | Yêu cầu Flash 10 hoặc cao hơn                   |
| for this test.                    | làm bài kiểm tra này.                                                                                | đối với bài kiểm tra này.                       |
| Click to cancel the request and   | Nhấp vào để hủy bỏ yêu cầu                                                                           | Bấm để hủy bỏ yêu cầu và                        |
| return to the login page.         | và quay lại trang đăng nhập.                                                                         | quay về trang đăng nhập.                        |
| The Test Administrator has        | Quản trị viên kiểm tra đã từ                                                                         | Quản trị viên Kiểm tra đã từ                    |
| denied your request.              | chối yêu cầu của bạn.                                                                                | chối yêu cầu của bạn.                           |
| Message from your Test            | Tin nhắn từ Quản trị viên kiểm                                                                       | Thông báo từ Quản trị viên                      |
| Administrator:                    | tra của bạn:                                                                                         | Kiểm tra của bạn:                               |
| Click [?]                         | Nhấp vào [?]                                                                                         | Bấm [?]                                         |
| to access this Help Guide at      | để truy cập phần Hướng dẫn                                                                           | để truy cập Hướng dẫn Trợ                       |
| any time during your test.        | trợ giúp này bất cứ lúc nào khi                                                                      | giúp (Help Guide) này tại bất                   |
|                                   | đang làm bài kiểm tra của bạn.                                                                       | kỳ thời điểm nào trong suốt                     |
|                                   |                                                                                                    | quá trình kiểm tra của bạn.                     |
| Return to Login                   | Quay lại đăng nhập                                                                                   | Trở về Đăng nhập                                |
| Student Testing Site              | Trang kiểm tra sinh viên                                                                             | Trang Kiểm tra dành cho Sinh<br>viên            |
| There is a problem connecting     | Có vấn đề khi kết nối với                                                                            | Có sư cố kết nối với Internet.                  |
| to the Internet. Pause vour       | Internet. Tam dừng bài kiểm                                                                          | Tam ngưng bài kiểm tra của                      |
| test and try again.               | tra của ban và thử lai.                                                                              | ban và thử lai.                                 |
| Are you sure you want to          | Ban có chắc mình muốn thav                                                                           | Ban có chắc chắn muốn thav                      |
| change the prompt you             | đổi lời nhắc ban đã chon hav                                                                         | đổi lời nhắc mà ban đã chon                     |
| previously selected? <yes></yes>  | không? <yes (có)=""> <no< td=""><td>trước đó? <yes (có)=""> <no< td=""></no<></yes></td></no<></yes> | trước đó? <yes (có)=""> <no< td=""></no<></yes> |
| -<br><no></no>                    | (Không)>                                                                                             | (Không)>                                        |

| Are you sure you want to         | Bạn có chắc mình muốn thay                                                                           | Bạn có chắc chắn muốn thay                      |
|----------------------------------|----------------------------------------------------------------------------------------------------|-------------------------------------------------|
| change the prompt you            | đổi lời nhắc bạn đã chọn hay                                                                         | đổi lời nhắc mà bạn đã chọn                     |
| previously selected? <yes></yes> | không? <yes (có)=""> <no< td=""><td>trước đó? <yes (có)=""> <no< td=""></no<></yes></td></no<></yes> | trước đó? <yes (có)=""> <no< td=""></no<></yes> |
| <no></no>                        | (Không)>                                                                                             | (Không)>                                        |
| Click here to learn how to       | Nhấp vào đây để tìm hiểu cách                                                                        | Bấm ở đây để tìm hiểu cách                      |
| answer technology-enhanced       | trả lời các câu hỏi tăng cường                                                                       | trả lời các câu hỏi công nghệ                   |
| questions. Welcome to the        | công nghệ. Chào mừng đến                                                                             | nâng cao. Chào mừng đến                         |
| Training Test site. You can use  | với trang Kiểm tra thử. Bạn có                                                                       | Trang Kiểm tra Thử. Bạn có thể                  |
| this site to take sample tests   | thể sử dụng trang này để làm                                                                         | sử dụng trang này để tham dự                    |
| online to become familiar with   | các bài kiểm tra mẫu trực                                                                            | trực tuyến các bài kiểm tra                     |
| the online testing               | tuyến để làm quen với môi                                                                            | mẫu để làm quen với môi                         |
| environment. Some of the         | trường kiểm tra trực tuyến.                                                                          | trường kiểm tra trực tuyến.                     |
| questions will require you to    | Một số câu hỏi sẽ yêu cầu bạn                                                                        | Một số câu hỏi sẽ yêu cầu bạn                   |
| select one answer; others may    | chọn một câu trả lời; số khác                                                                        | chọn một câu trả lời; những                     |
| require you to type a short      | có thể yêu cầu bạn gõ một câu                                                                        | câu khác có thể yêu cầu bạn gõ                  |
| answer, draw a picture, or       | trả lời ngắn, vẽ một bức tranh                                                                       | một câu trả lời ngắn gọn, vẽ                    |
| complete another type of         | hoặc hoàn thành một kiểu tác                                                                         | hình hoặc hoàn tất kiểu nhiệm                   |
| open-ended task. Click here to   | vụ kết thúc mở khác. Hướng                                                                           | vụ mở khác. Hướng dẫn tương                     |
| learn how to answer              | dẫn tương tác: Nhấp vào đây                                                                          | tác: Bấm ở đây để tìm hiểu                      |
| technology-enhanced              | để tìm hiểu cách trả lời các câu                                                                     | cách trả lời các câu hỏi công                   |
| questions. You must use          | hỏi tăng cường công nghệ. bạn                                                                        | nghệ nâng cao. bạn phải sử                      |
| Mozilla Firefox or the Secure    | phải sử dụng Mozilla Firefox                                                                         | dụng Mozilla Firefox hoặc                       |
| Browser as your Internet         | hoặc Secure Browser làm trình                                                                        | Secure Browser làm trình                        |
| browser to access the Training   | duyệt Internet của bạn để truy                                                                       | duyệt Internet để truy cập                      |
| Test. Internet Explorer and      | cập Kiểm tra thử. Internet                                                                           | Kiểm tra Thử. Internet                          |
| Safari will not work with this   | Explorer và Safari sẽ không                                                                          | Explorer và Safari sẽ không có                  |
| site. Click here to download     | hoạt động đối với trang này.                                                                         | hiệu quả đối với trang này.                     |
| Firefox for Windows, Mac OS      | Nhấp vào đây để tải xuống                                                                            | Bấm ở đây để tải xuống Firefox                  |
| X, and Linux.                    | Firefox cho Windows, Mac OS                                                                          | dành cho Windows, Mac OS X,                     |
|                                  | X và Linux.                                                                                          | và Linux.                                       |
|                                  |                                                                                                    |                                                 |
| Welcome to AIR Online! Enter     | Chào mừng đến với AIR                                                                                | Chào mừng đến AIR Online!                       |
| your first name, SSID and the    | Online! Điền tên của bạn, SSID                                                                       | Nhập tên, SSID và ID Phiên của                  |
| Session ID in the fields above.  | và ID phiên vào các trường bên                                                                       | bạn vào các trường bên trên.                    |
| Your Test Administrator will     | trên. Quản trị viên kiểm tra                                                                         | Quản trị viên Kiểm tra của bạn                  |
| give you the Session ID. Click   | của bạn sẽ cấp cho bạn ID                                                                            | sẽ cung cấp cho bạn ID Phiên.                   |
| [Sign In] to continue.           | phiên. Nhấp vào [Sign In]                                                                            | Bấm [Sign In (Đăng nhập)] để                    |
|                                  | (Đăng nhập) để tiếp tục.                                                                             | tiếp tục.                                       |

| To log in with your student       | Để đăng nhập bằng tài khoản     | Để đăng nhập bằng tài khoản     |
|-----------------------------------|---------------------------------|---------------------------------|
| account (using Name / SSID):      | sinh viên của bạn (sử dụng Tên  | sinh viên của bạn (bằng cách    |
| Uncheck the "Guest User"          | / SSID): Bỏ chọn hộp kiểm       | sử dụng Tên / SSID): Bỏ đánh    |
| checkbox (both fields will        | "Guest User" (Người dùng        | dấu hộp chọn "Guest User        |
| become blank) Enter your First    | khách) (cả hai trường đều       | (Người dùng Khách)" (cả hai     |
| Name and SSID in the fields       | trống) Điền Tên và SSID của     | trường sẽ trở thành ô trắng)    |
| above. To log in as a Guest       | bạn vào các trường trên. Để     | Nhập Tên và SSID của bạn vào    |
| (anonymous user): Mark the        | đăng nhập như Khách (người      | các trường bên trên. Để đăng    |
| "Guest User" checkbox (both       | dùng ẩn danh): Đánh dấu hộp     | nhập dưới dạng Khách (người     |
| fields will automatically display | kiểm "Guest User" (Người        | dùng ẩn danh): Đánh dấu hộp     |
| Guest) Click [Sign In] to login   | dùng khách) (cả hai trường sẽ   | chọn "Người dùng Khách" (cả     |
| to the Training Test as a guest   | tự động hiển thị Guest          | hai trường sẽ tự động hiển thị  |
| user. Guest Session? In a Guest   | (Khách)) Nhấp vào [Sign In]     | Guest (Khách)) Bấm [Sign In     |
| Session, you do not need Test     | (Đăng nhập) để đăng nhập        | (Đăng nhập)] để đăng nhập       |
| Administrator approval and        | Kiểm tra thử như một người      | vào Kiểm tra Thử dưới dạng      |
| can take a Training Test using    | dùng khách. Phiên khách?        | người dùng khách. Phiên         |
| your own settings. To take a      | Trong Phiên khách, bạn không    | Khách? Ở mục Phiên Khách,       |
| Training Test in a session with   | cần sự phê duyệt của Quản trị   | bạn không cần sự phê chuẩn      |
| a Test Administrator, uncheck     | viên kiểm tra và có thể làm     | Quản trị viên Kiểm tra và có    |
| the "Guest Session" checkbox      | Kiểm tra thử bằng các cài đặt   | thể tham dự Kiểm tra Thử        |
| and enter the Session ID in the   | của chính mình. Để làm Kiểm     | bằng cách sử dụng ngay chính    |
| field before clicking [Sign In].  | tra thử trong phiên có Quản trị | các thiết đặt của mình. Để      |
|                                   | viên kiểm tra, bỏ chọn hộp      | tham dự Kiểm tra Thử trong      |
|                                   | kiểm "Guest Session" (Phiên     | một Phiên với một Quản trị      |
|                                   | khách) và điền ID phiên vào     | viên Kiểm tra, bỏ đánh dấu      |
|                                   | trường trước khi nhấp vào       | hộp chọn "Phiên Khách" và       |
|                                   | [Sign In] (Đăng nhập).          | nhập ID Phiên trong trường      |
| Go to the Training Test Site      | Đi đến Trang kiểm tra thử       | Đi đến Trang Kiểm tra Thử       |
| Please review the information     | Vui lòng xem lại các thông tin  | Vui lòng xem lại thông tin bên  |
| below. If all of the information  | bên dưới. Nếu tất cả thông tin  | dưới. Nếu tất cả các thông tin  |
| is correct, click [Yes]. If not,  | đều đúng, hãy nhấp [Yes]        | đều đúng, bấm [Yes (Có)]. Nếu   |
| click [No].                       | (Đúng). Nếu không, nhấp vào     | không, bấm [No (Không)].        |
|                                   | [No] (Không).                   |                                 |
| Please wait while your Test       | Vui lòng chờ trong khi Quản trị | Vui lòng đợi trong khi Quản trị |
| Administrator reviews the         | viên kiểm tra của bạn xem lại   | viên Kiểm tra xem lại các thiết |
| settings for your test. This may  | các cài đặt cho bài kiểm tra    | đặt cho bài kiểm tra của bạn.   |
| take a few minutes                | của bạn. Việc này có thể mất    | Quá trình này có thể mất vài    |
|                                   | vài phút                        | phút                            |

| Is the test listed above the test | Bài kiểm tra được liệt kê bên    | Bạn có muốn tham dự bài          |
|-----------------------------------|----------------------------------|----------------------------------|
| you want to take? If it is, click | trên có phải là bài kiểm tra bạn | kiểm tra được liệt kê bên trên?  |
| [Yes, Start My Test]. If not,     | muốn làm không? Nếu phải,        | Nếu có, bấm [Yes, Start My       |
| click [No].                       | nhấp vào [Yes, Start My Test]    | Test (Có, Bắt đầu Bài kiểm tra   |
|                                   | (Phải, bắt đầu bài kiểm tra của  | Của tôi)]. Nếu không, bấm [No    |
|                                   | tôi). Nếu không, nhấp vào [No]   | (Không)].                        |
|                                   | (Không).                         |                                  |
| Please wait while your Test       | Vui lòng chờ trong khi Quản trị  | Vui lòng đợi trong khi Quản trị  |
| Administrator reviews your        | viên kiểm tra của bạn xem lại    | viên Kiểm tra xem lại các thiết  |
| test settings. This may take a    | các cài đặt kiểm tra của bạn.    | đặt kiểm tra của bạn. Quá        |
| few minutes                       | Việc này có thể mất vài phút     | trình này có thể mất vài phút    |
|                                   |                                  |                                  |
| Select a test.                    | Lựa chọn bài kiểm tra.           | Chọn một bài kiểm tra.           |
| Scroll down for more              | Cuộn xuống để biết thêm          | Cuộn xuống để có thêm thông      |
| information.                      | thông tin.                       | tin.                             |
| You have finished the test. You   | Bạn đã hoàn thành bài kiểm       | Bạn đã hoàn thành bài kiểm       |
| may now log out.                  | tra. Giờ bạn có thể đăng xuất.   | tra. Bây giờ bạn có thể đăng     |
|                                   |                                  | xuất.                            |
| No score is provided for this     | Không có điểm số cho bài kiểm    | Không có điểm đối với bài        |
| test.                             | tra này.                         | kiểm tra này.                    |
| You have reached the end of       | Bạn đã đi đến cuối bài kiểm      | Bạn đã đến phần cuối của bài     |
| the test. You may review your     | tra. Bạn có thể xem lại các câu  | kiểm tra. Bạn có thể xem lại     |
| answers. If you are done          | trả lời của mình. Nếu bạn đã     | các câu trả lời của mình. Nếu    |
| reviewing your answers, click     | hoàn thành việc xem lại câu      | bạn đã xem xong các câu trả      |
| [Submit Test]. You cannot         | trả lời của mình, nhấp vào       | lời của mình, bấm [Submit Test   |
| change your answers after you     | [Submit Test] (Nộp bài kiểm      | (Trình Bài kiểm tra)]. Bạn       |
| submit the test.                  | tra). Bạn không thể thay đổi     | không thể thay đổi các câu trả   |
|                                   | câu trả lời của mình sau khi     | lời của mình sau khi bạn trình   |
|                                   | nộp bài kiểm tra.                | bài kiểm tra.                    |
| You have marked questions.        | Bạn có câu hỏi được đánh dấu.    | Bạn có các câu hỏi được đánh     |
| Review these questions before     | Hãy xem lại các câu hỏi này      | dấu. Xem lại các câu hỏi này     |
| submitting your test.             | trước khi nộp bài kiểm tra của   | trước khi trình bài kiểm tra của |
|                                   | bạn.                             | bạn.                             |
| Some advanced java-based          | Một số câu hỏi kiểm tra dựa      | Một vài câu hỏi kiểm tra trên    |
| test questions require a          | trên java nâng cao yêu cầu       | nền Java nâng cao yêu cầu sinh   |
| student to draw a picture, or     | sinh viên phải vẽ một bức        | viên vẽ hình hoặc hoàn tất       |
| complete another type of          | tranh hoặc hoàn thành một        | kiểu nhiệm vụ mở khác. Bấm ở     |
| open-ended task. Click here       | kiểu tác vụ kết thúc mở khác.    | đây để tham khảo các ví dụ       |
| for examples of these open-       | Nhấp vào đây để xem các ví dụ    | câu hỏi mở này.                  |
| ended questions.                  | về các kiểu câu hỏi kết thúc     |                                  |
|                                   | mở này.                          |                                  |

| There was a problem with the            | Đã có vấn đề với hệ thống. Vui                                                                     | Đã có sự cố với hệ thống. Vui                 |
|-----------------------------------------|----------------------------------------------------------------------------------------------------|-----------------------------------------------|
| system. Please give this                | lòng gửi số này tới Quản trị                                                                       | lòng cung cấp số này cho Quản                 |
| number to your Test                     | viên kiểm tra của bạn.                                                                             | trị viên Kiểm tra của bạn.                    |
| Administrator.                          |                                                                                                    |                                               |
| Return to the login screen.             | Quay lại màn hình đăng nhập.                                                                       | Quay về màn hình đăng nhập.                   |
| Submit Test                             | Nộp bài kiểm tra                                                                                   | Trình Kiểm tra                                |
| Click the [Print Passage]               | Nhấp vào nút [Print Passage]                                                                       | Bấm nút [Print Passage (In                    |
| button to print the passage.            | (In đoạn văn) để in đoạn văn.                                                                      | Đoạn văn)] để in đoạn văn.                    |
| Are you sure you want to                | Bạn có chắc mình muốn tạm                                                                          | Bạn có chắc chắn muốn tạm                     |
| pause the test? If you pause            | dừng bài kiểm tra không? Nếu                                                                       | ngưng bài kiểm tra? Nếu bạn                   |
| your test for more than {0}             | bạn tạm dừng bài kiểm tra của                                                                      | tạm ngưng bài kiểm tra của                    |
| minutes, you may be unable to           | mình lâu hơn {0} phút, bạn có                                                                      | mình lâu hơn {0} phút, bạn có                 |
| make changes to questions               | thể không được thay đổi các                                                                        | thể không có khả năng thay                    |
| that you have already                   | câu hỏi mà bạn đã trả lời. Hãy                                                                     | đổi các câu hỏi mà bạn đã trả                 |
| answered. Ask your Test                 | hỏi Quản trị viên kiểm tra của                                                                     | lời rồi. Hỏi Quản trị viên Kiểm               |
| Administrator before pausing            | bạn trước khi tạm dừng bài                                                                         | tra của bạn trước khi tạm                     |
| your test.                              | kiểm tra.                                                                                          | ngưng bài kiểm tra của mình.                  |
| Save your work before making            | Lưu công việc của bạn trước                                                                        | Lưu công việc của bạn trước                   |
| a print request.                        | khi thực hiện yêu cầu in.                                                                          | khi thực hiện yêu cầu in.                     |
| There was a problem with                | Đã có vấn đề với yêu cầu in                                                                        | Đã có sự cố với yêu cầu in của                |
| your print request. Try again           | của bạn. Thử lại hoặc yêu cầu                                                                      | bạn. Thử lại hoặc hỏi Quản trị                |
| or ask your Test Administrator          | Quản trị viên kiểm tra của bạn                                                                     | viên Kiểm tra của bạn để được                 |
| for help.                               | giúp đỡ.                                                                                           | trợ giúp.                                     |
| To send helpful information,            | Để gửi thông tin hữu ích, hãy                                                                      | Để gởi thông tin giúp đỡ, mô                  |
| describe what the problem is            | mô tả vấn đề là gì và nhấp vào                                                                     | tả sự cố là gì và bấm [Yes (Có)].             |
| and click [Yes].                        | [Yes] (Có).                                                                                        |                                               |
| There is a problem connecting           | Có vấn đề khi kết nối với                                                                          | Có sự cố kết nối với Internet.                |
| to the Internet. Pause your             | Internet. Tạm dừng bài kiểm                                                                        | Tạm ngưng bài kiểm tra của                    |
| test and try again.                     | tra của bạn và thử lại.                                                                            | bạn và thử lại.                               |
| Are you sure you want to                | Bạn có chắc mình muốn thay                                                                         | Bạn có chắc chắn muốn thay                    |
| change the prompt you                   | đổi lời nhắc bạn đã chọn hay                                                                       | đổi lời nhắc mà bạn đã chọn                   |
| already selected? <yes> <no></no></yes> | không? <yes (có)=""> <no< td=""><td>rồi? <yes (có)=""> <no (không)=""></no></yes></td></no<></yes> | rồi? <yes (có)=""> <no (không)=""></no></yes> |
|                                         | (Không)>                                                                                           |                                               |
| Select two (2) points to                | Chọn hai (2) điểm để nối hoặc                                                                      | Chọn hai (2) điểm để kết nối                  |
| connect or press and drag to            | nhấn và kéo để tạo và nối các                                                                      | hoặc nhấn và kéo để tạo và kết                |
| create and connect points.              | điểm.                                                                                              | nối các điểm.                                 |
| Select two (2) points to                | Chọn hai (2) điểm để nối bằng                                                                      | Chọn hai (2) điểm để kết nối                  |
| connect with the arrow.                 | mũi tên.                                                                                           | bằng dấu mũi tên.                             |
| Select two (2) points to                | Chọn hai (2) điểm để nối bằng                                                                      | Chọn hai (2) điểm để kết nối                  |
| connect with the double                 | mũi tên đôi.                                                                                       | bằng dấu mũi tên đôi.                         |
| arrow.                                  |                                                                                                    |                                               |
| Select an object to remove.             | Chọn một đối tượng để xóa.                                                                         | Chọn một đối tượng để loại<br>bỏ.             |

| Select a point or edge to add      | Chọn một điểm hoặc cạnh để        | Chọn một điểm hoặc góc để       |
|------------------------------------|-----------------------------------|---------------------------------|
| value.                             | thêm giá trị.                     | thêm giá trị.                   |
| Select the location for the        | Chọn một địa điểm đặt nhãn.       | Chọn vị trí cho nhãn.           |
| label.                             |                                   |                                 |
| Move the object to a new           | Di chuyển đối tượng tới một       | Di chuyển đối tượng đến vị trí  |
| location and click the mouse       | địa điểm mới và nhấp vào nút      | mới và bấm nút chuột để đặt     |
| button to place the object.        | chuột để đặt đối tượng.           | đối tượng.                      |
| Release the mouse button to        | Nhả nút chuột để đặt đối          | Nhả nút chuột để đặt đối        |
| place the object where you         | tượng ở nơi bạn muốn.             | tượng ở vị trí mong muốn.       |
| want it.                           |                                   |                                 |
| Release the mouse button to        | Nhả nút chuột để thả đối          | Nhả nút chuột để thả đối        |
| drop the object where you          | tượng ở nơi bạn muốn.             | tượng ở vị trí mong muốn.       |
| want it.                           |                                   |                                 |
| Click the mouse button to          | Nhấp nút chuột để thả đối         | Bấm nút chuột để thả đối        |
| drop the object where you          | tượng ở nơi bạn muốn.             | tượng ở vị trí mong muốn.       |
| want it.                           |                                   |                                 |
| Did you hear the English text?     | Bạn có nghe thấy văn bản          | Bạn có nghe thấy văn bản        |
| Press [Yes] or [No] below.         | tiếng Anh không? Nhấn vào         | Tiếng Anh? Nhấn [Yes (Có)]      |
|                                    | [Yes] (Có) hoặc [No] (Không) ở    | hoặc [No (Không)] bên dưới.     |
|                                    | bên dưới.                         |                                 |
| Select the green button to test    | Chọn nút xanh lục để kiểm tra     | Chọn nút xanh lá để kiểm tra    |
| your Text-to-Speech settings.      | các cài đặt Văn bản thành         | các thiết đặt Text-to-Speech    |
| You should hear the following      | giọng nói của bạn. Bạn sẽ nghe    | (Văn bản thành Giọng nói) của   |
| phrase: "This text is being read   | thấy câu sau: "This text is       | bạn. Bạn có thể nghe thấy câu   |
| aloud." Click [Yes, I heard the    | being read aloud." Nhấp vào       | sau đây: "This text is being    |
| voice] if it worked. If it did not | [Yes, I heard the voice] (Có, tôi | read aloud." Bấm [Yes, I heard  |
| work, click [No, I did not hear    | có nghe thấy giọng nói) nếu       | the voice (Có, Tôi đã nghe thấy |
| the voice].                        | nghe thấy. Nếu không nghe         | giọng nói)] nếu nghe thấy. Nếu  |
|                                    | thấy, hãy nhấp vào [No, I did     | không, bấm [No, I did not hear  |
|                                    | not hear the voice] (Không, tôi   | the voice (Không, tôi không     |
|                                    | không nghe thấy giọng nói).       | nghe thấy giọng nói)].          |
|                                    |                                   |                                 |
| Did you hear the Vietnamese        | Bạn có nghe thấy văn bản          | Bạn có nghe thấy văn bản        |
| text? Click [Yes] or [No].         | tiếng Việt không? Nhấp [Yes]      | Tiếng Việt không? Bấm [Yes      |
|                                    | (Có) hoặc [No] (Không).           | (Có)] hoặc [No (Không)].        |
| Click to listen in Vietnamese      | Nhấp để lắng nghe bằng tiếng      | Bấm để nghe bằng Tiếng Việt     |
|                                    | Việt                              |                                 |
| Vietnamese text to be spoken       | Văn bản tiếng Việt sẽ được nói    | Văn bản Tiếng Việt được đọc     |
| Did you hear the yoice? Click      | Ban có nghe thấy giong nói        | Ban đã nghe thấy giong nói?     |
| [Yes] or [No]                      | không? Nhấn [Yes] (Cá) hoặc       | Bấm [Yes (Có)] hoặc [No         |
|                                    | [No] (Không)                      | [(Không)]                       |
|                                    | 11                                | 1/                              |

| Click [Try Again]. Make sure      | Nhấp vào [Try Again] (Thử lại).  | Bấm [Try Again (Thử lại)]. Đảm |
|-----------------------------------|----------------------------------|--------------------------------|
| your computer's sound is not      | Chắc chắn âm thanh máy tính      | bảo âm thanh máy tính của      |
| muted and try adjusting the       | của bạn không bị tắt tiếng và    | bạn không bị tắt và thử điều   |
| volume and pitch. If you have     | thử điều chỉnh âm lượng và       | chỉnh lại âm lượng và cao độ.  |
| done this and you still do not    | âm vực. Nếu bạn đã làm vậy và    | Nếu bạn đã thực hiện điều này  |
| hear the audio, please tell your  | vẫn không nghe thấy âm           | và bạn vẫn không nghe thấy     |
| Test Administrator. Do not log    | thanh, vui lòng nói với Quản trị | âm thanh, vui lòng báo Quản    |
| out unless your TA tells you to   | viên kiểm tra của bạn. Không     | trị viên Kiểm tra của bạn.     |
| do so.                            | được đăng xuất trừ khi TA bảo    | Không đăng xuất nếu TA của     |
|                                   | bạn làm vậy.                     | bạn không yêu cầu làm như      |
|                                   |                                  | vậy.                           |
| Text-to-Speech is not available   | Tính năng Văn bản thành giọng    | Text-to-Speech (Văn bản thành  |
| on the browser and/or             | nói không khả dụng trên trình    | Giọng nói) không thể thực hiện |
| platform that you are using.      | duyệt và/hoặc nền tảng mà        | trên trình duyệt và/hoặc nền   |
| Please make sure you are          | bạn đang sử dụng. Vui lòng       | tảng mà bạn đang sử dụng. Vui  |
| using a supported secure          | chắc chắn là bạn đang sử dụng    | lòng đảm bảo rằng bạn đang     |
| browser or secure                 | một Secure Browser được hỗ       | sử dụng Secure Browser được    |
| Chromebooks login.                | trợ hoặc đăng nhập               | hỗ trợ hoặc đăng nhập          |
|                                   | Chromebooks bảo mật.             | Chromebooks an toàn.           |
|                                   |                                  |                                |
| Student Testing Site              | Trang kiểm tra sinh viên         | Trang Kiểm tra dành cho Sinh   |
|                                   |                                  | viên                           |
| AIR's Test Delivery System        | Hệ thống phân phối kiểm tra      | Hệ thống Phân phối Kiểm tra    |
|                                   | của AIR                          | (Test Delivery System) của AIR |
| Some advanced java-based          | Một số câu hỏi kiểm tra dựa      | Một vài câu hỏi kiểm tra trên  |
| test questions require a          | trên java nâng cao yêu cầu       | nền java nâng cao yêu cầu sinh |
| student to draw a picture, or     | sinh viên phải vẽ một bức        | viên vẽ hình hoặc hoàn tất     |
| complete another type of          | tranh hoặc hoàn thành một        | kiểu nhiệm vụ mở khác. Bấm ở   |
| open-ended task. Click here       | kiếu tác vụ kết thúc mở khác.    | đây đế tham khảo các ví dụ     |
| for examples of these open-       | Nhấp vào đây để xem các ví dụ    | câu hỏi mở này. Trang web      |
| ended questions. The student      | về các kiểu câu hỏi kết thúc     | kiểm tra dành cho sinh viên và |
| testing website and the secure    | mở này. Trang web kiểm tra       | Secure Browser đều cùng có     |
| browser together have             | sinh viên và Secure Browser      | các công cụ bảo mật đế ngăn    |
| security measures to prevent      | cùng có các biện pháp an ninh    | chặn các ứng dụng bị cấm       |
| forbidden applications from       | để ngăn không cho các ứng        | không hoạt động trong suốt     |
| being active during a test. Click | dụng bị cấm hiện hoạt trong      | quá trình kiểm tra. Bấm ở đây  |
| here to try the Forbidden         | khi kiểm tra. Nhấp vào đây để    | để thử Forbidden Applications  |
| Applications Demonstration.       | thử Minh họa ứng dụng bị         | Demonstration (Thể hiện Các    |
|                                   | cấm.                             | ứng dụng Bị Cấm).              |
|                                   |                                  |                                |
| Text-to-Speech                    | Văn bán thành giọng nói          | Văn bán thành Giọng nói        |
| No Text-to-Speech                 | Khöng có Văn bán thành giọng     | Khöng có Văn bán thành Giọng   |
|                                   | nói                              | nói                            |

| Black on White                       | Chữ đen trên nền trắng                        | Đen trên nền Trắng                         |
|--------------------------------------|-----------------------------------------------|--------------------------------------------|
| Reverse Contrast                     | Tương phản ngược                              | Tương phản Ngược                           |
| Items and Stimuli                    | Câu hỏi và Nhân tố khơi nguồn                 | Câu hỏi và Nhân tố khơi nguồn              |
| Stimuli                              | Nhân tố khơi nguồn                            | Nhân tố khơi nguồn                         |
| Tutorial                             | Hướng dẫn                                     | Hướng dẫn                                  |
| Yes, I heard the voice               | Có, tôi có nghe thấy giọng nói                | Vâng, tôi đã nghe thấy giọng               |
|                                      |                                               | nói                                        |
| Collapse All Prompts                 | Thu gọn tất cả lời nhắc                       | Thu gọn Tất cả Các lời nhắc                |
| Are you sure you want to             | Bạn có chắc mình muốn thay                    | Bạn có chắc chắn muốn thay                 |
| change the prompt you                | đổi lời nhắc bạn đã chọn hay                  | đổi lời nhắc mà bạn đã chọn                |
| previously selected?                 | không?                                        | trước đó?                                  |
| Error loading calculator. Give       | Lỗi khi tải máy tính. Gửi mã                  | Lỗi tải máy tính. Cung cấp mã              |
| this message code to your TA.        | thông báo này tới TA của bạn.                 | thông báo này cho TA của bạn.              |
| Error loading calculator. Give       | Lỗi khi tải máy tính. Gửi mã                  | Lỗi tải máy tính. Cung cấp mã              |
| this message code to your TA.        | thông báo này tới TA của bạn.                 | thông báo này cho TA của bạn.              |
| This test has no more opportunities. | Không còn cơ hội nào với bài<br>kiểm tra này. | Bài kiểm tra này không có lượt<br>nào nữa. |
| Click [Yes] to try again or [No]     | Nhấp vào [Yes] (Có) để thử lại                | Bấm [Yes (Có)] để thử lại hoặc             |
| to log out.                          | hoặc [No] (Không) để đăng<br>xuất.            | [No (Không)] để đăng xuất.                 |
| Your test has been                   | Bài kiểm tra của bạn đã bị gián               | Bài kiểm tra của bạn đã bị gián            |
| interrupted. To resume your          | đoạn. Để tiếp tục bài kiểm tra, 🖞             | đoạn. Để tiếp tục bài kiểm tra             |
| test, check with your Test           | hãy kiểm tra với Quản trị viên                | của mình, kiểm tra với Quản trị            |
| Administrator.                       | kiểm tra của bạn.                             | viên Kiểm tra của bạn.                     |
| Could not find test session.         | Không thể tìm thấy phiên kiểm                 | Không thể tìm thấy phiên kiểm              |
| Please check with your TA.           | tra. Vui lòng kiểm tra với TA                 | tra. Vui lòng kiểm tra với TA              |
|                                      | của bạn.                                      | của bạn.                                   |
| This test session is closed.         | Phiên kiểm tra này đã đóng.                   | Phiên kiểm tra này bị đóng.                |
| Please check with your TA.           | Vui lòng kiểm tra với TA của                  | Vui lòng kiểm tra với TA của               |
|                                      | bạn.                                          | bạn.                                       |
| This test session is not             | Phiên kiểm tra này không khả                  | Phiên kiểm tra này không thể               |
| available. Please check with         | dụng. Vui lòng kiểm tra với TA                | thực hiện. Vui lòng kiểm tra               |
| your TA.                             | của bạn.                                      | với TA của bạn.                            |
| This test session starts on {0}.     | Phiên kiểm tra này bắt đầu vào                | Phiên kiểm tra này bắt đầu vào             |
| Please check with your TA.           | {0}. Vui lòng kiểm tra với TA                 | ngày {0}. Vui lòng kiểm tra với            |
|                                      | của bạn.                                      | TA của bạn.                                |
| This test session expired on         | Phiên kiểm tra này hết hạn vào                | Phiên kiểm tra này hết hạn vào             |
| {0}. Please check with your TA.      | {0}. Vui lòng kiểm tra với TA                 | ngày {0}. Vui lòng kiểm tra với            |
|                                      | của bạn.                                      | TA của bạn.                                |

| This test session is not valid.   | Phiên kiểm tra này không hợp       | Phiên kiểm tra này không hợp     |
|-----------------------------------|------------------------------------|----------------------------------|
| Please check with your TA.        | lệ. Vui lòng kiểm tra với TA của   | lệ. Vui lòng kiểm tra với TA của |
|                                   | bạn.                               | bạn.                             |
| This session is not available.    | Phiên này không khả dụng. Vui      | Phiên này không thể thực         |
| Please check with your TA.        | lòng kiểm tra với TA của bạn.      | hiện. Vui lòng kiểm tra với TA   |
|                                   |                                    | của bạn.                         |
| This test was not included in     | Bài kiểm tra này không nằm         | Bài kiểm tra này không bao       |
| this session.                     | trong phiên này.                   | gồm trong phiên này.             |
| This test opportunity is invalid. | Lượt kiểm tra này không hợp        | Lượt kiểm tra này không hợp      |
|                                   | lệ.                                | lệ.                              |
| Your TA did not approve your      | TA của bạn không cho phép          | TA của bạn đã không phê          |
| test start or restart.            | bắt đầu hay làm lại bài kiểm       | chuẩn bắt đầu hoặc bắt đầu lại   |
|                                   | tra của bạn.                       | bài kiểm tra của bạn.            |
| Guest logins are not allowed.     | Đăng nhập khách không được         | Không cho phép các đăng          |
|                                   | cho phép.                          | nhập khách.                      |
| Sorry! You are not allowed        | Rất tiếc! Bạn không được cho       | Vui lòng thông cảm! Bạn          |
| into this system. Ask your TA     | phép đăng nhập vào hệ thống        | không được phép vào hệ           |
| for help.                         | này. Hãy yêu cầu TA giúp đỡ.       | thống này. Hỏi TA của bạn để     |
|                                   |                                    | được trợ giúp.                   |
| You have used up your             | Bạn đã sử dụng hết số cơ hội       | Bạn đã sử dụng hết các lượt      |
| opportunities for this test.      | của mình cho bài kiểm tra này.     | của mình đối với bài kiểm tra    |
|                                   |                                    | này.                             |
| Your Student ID is not entered    | ID sinh viên của bạn không         | ID Sinh viên của bạn không       |
| correctly. Please try again or    | được điền đúng. Vui lòng thử       | được nhập đúng. Vui lòng thử     |
| ask your TA.                      | lại hoặc hỏi TA của bạn.           | lại hoặc hỏi TA của bạn.         |
| The grade that you selected       | Lớp mà bạn đã chọn không           | Lớp bạn đã chọn không hoạt       |
| did not work. Please try again.   | hoạt động. Vui lòng thử lại.       | động. Vui lòng thử lại.          |
| Congratulations on finishing      | Xin chúc mừng bạn đã hoàn          | Chúc mừng hoàn thành bài         |
| your test! After reviewing        | thành bài kiểm tra của mình!       | kiểm tra của bạn! Sau khi xem    |
| your responses, click the [Test   | Sau khi xem lại các phúc đáp       | lại các câu trả lời của mình,    |
| Results] button to log out.       | của mình, hãy nhấp vào nút         | bấm nút [Test Results (Kết quả   |
|                                   | [Test Results] (Kết quả kiểm       | Kiểm tra)] để đăng xuất.         |
|                                   | tra) để đăng xuất.                 |                                  |
| You may not pause the test        | Bạn không thể tạm dừng kiểm        | Bạn không thể tạm ngưng          |
| until all questions on this page  | tra tới khi đã trả lời xong tất cả | kiểm tra cho đến khi tất cả các  |
| have been answered.               | câu hỏi trên trang này.            | câu hỏi trên trang này đều       |
|                                   |                                    | được trả lời.                    |